Copyright © 2015 De Transponder/ Hans&Gerard. Alle rechten voorbehouden. Niets uit deze uitgave mag worden verveelvoudigd, opgeslagen in een geautomatiseerd gegevensbestand, of openbaar gemaakt, in enige vorm of op enige wijze, hetzij elektronisch, mechanisch, door fotokopieën, opnamen of op enige andere manier, zonder voorafgaande schriftelijke toestemming van de schrijver/vereniging.

# Inhoud

| Vooraf                                            | 1 |
|---------------------------------------------------|---|
| Back-up maken                                     | 1 |
| Stap 1: beeld?                                    | 2 |
| Stap 2: IP-nummer                                 | 2 |
| Stap 3: downloaden en installeren softcam OSCam   | 2 |
| Stap 4: OSCam selecteren als softcam              | 2 |
| Stap 5: OSCam geschikt maken voor (interne) share | 3 |
| Stap 6: check de readers                          | 4 |
| Stap 7: toevoegen regel voor (interne) share      | 4 |
| Stap 8: invullen CCcam-server                     | 5 |
| Stap 9: meer readers toevoegen                    | 7 |
| Meer users aanmaken (dochters)                    | 7 |
| Tot slot: voor de echte hobbyist                  | 8 |

# OSCam installeren in Engima 2, versie 1.0

#### Vooraf

De meeste gebruikers van een Enigma 2-receiver gebruiken als softcam CCcam. De laatste tijd stappen er veel over naar OSCam. Zie voor meer technische informatie over OSCam <u>Wikipedia (NL)</u>. Of uitgebreider <u>hier</u> in het Duits, Engels, Frans en Italiaans. Waarom OSCam installeren? Als reden wordt aangegeven dat OSCam beter overweg kan met de codering die door vele providers (zoals Canal Digitaal en de rest van de M7 Group) wordt toegepast. OSCam kan met de meeste soorten van encryptie omgaan (zoals Seca, Viaccess, Videoguard, Nagravision).

#### Back-up maken

Het verdient aanbeveling voor je begint met de installatie van OSCam eerst een 1-op-1 backup te maken van je image. Mocht er iets mis gaan dan kun je altijd snel terug.

Wij adviseren de back-up van BackupSuite. Nog niet geïnstalleerd? Deze is te vinden in de rubriek Extensions bij OpenPLi en menig ander image. Na installatie opstarten en een backup plaatsen op de harddisk en/of usb-stick.

NB: wacht geduldig tot de back-up gemaakt is, dit duurt afhankelijk wat je geïnstalleerd hebt aan apps vijf à tien minuten. Na voltooiing krijg je dit scherm:

Raadpleeg de handleiding van de box hoe je een back-up terug kan plaatsen.

Tijd die nodig was voor dit proces: 7.45 minuten Backup gemaakt met: 252KB per seconde Voortgang voltooid!

#### Stap 1: beeld?

Gebruik je thans een andere softcam dan OSCam? Check eerst of je beeld hebt op een gecodeerde zender. Bijvoorbeeld op NPO 1 via de kaart van Canal Digitaal.

### Stap 2: IP-nummer

Noteer het IP-nummer van je receiver. Dit vind je via Menu, Instellingen, Systeem, Netwerk, Adapterinstellingen. Bijvoorbeeld:

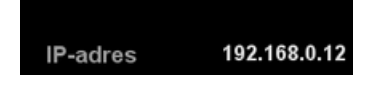

# Stap 3: downloaden en installeren softcam OSCam

Ga naar Menu, Applicaties, Downloaden (rode toets, wacht ongeveer 20 seconden), Softcam, zoek hier OSCam en download deze ('OK'-klikken, installatie start).

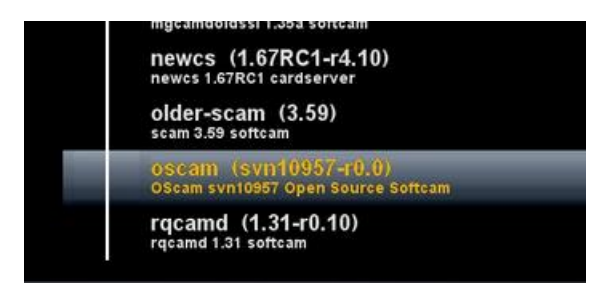

OpenPLi heeft in augustus 2015 de OSCam aangepast zodat deze direct klaar is voor de Canal Digitaal-kaarten.

Of de OSCams die in andere images gebuikt worden ook deze mogelijkheid al ingebouwd hebben is ons onbekend. OSCam is open source dus mogelijk van wel.

Na het installeren van OSCam druk je een aantal malen op EXIT tot dat je weer gewoon beeld hebt.

# Stap 4: OSCam selecteren als softcam

Ga via Menu, Instellingen, Softcam/CI naar Softcaminstellingen. Kies daar in de bovenste regel ('Kies Softcam') voor 'oscam':

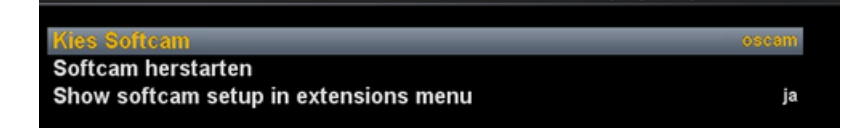

Vervolgens 'Softcam herstarten', beeld van een gecodeerde zender moet dan komen. Exit klikken tot weer het gewone beeld verschijnt.

# Stap 5: OSCam geschikt maken voor (interne) share

OpenPLi-gebruikers. Open je webbrowser. Vul in de balk het ip-nummer van je receiver in gevolgd door het poortnummer ':8081'. Klik op 'Enter'. Dus: dubbele punt en direct daaraan vastgeplakt 8081.

Je krijgt dan dit scherm:

| OS<br>cam      |                        |            | Status    | Live Log | Config   | Readers Users Services<br>OSCam r10957 Timeli | Files Failban Cac | heEX Scripts Resta | nrt<br>Pollinte      | rvall: 60 sec. <mark>- III +</mark> |
|----------------|------------------------|------------|-----------|----------|----------|-----------------------------------------------|-------------------|--------------------|----------------------|-------------------------------------|
| Hide/Reset     | Reader/User            | AU         | Address   | Port     | Protocol | SRVID:CAID@PROVID                             | Current Channel   | LB Value/Reader    | Online & Idle*       | Status                              |
| Server 2/2     |                        |            |           |          |          |                                               |                   |                    |                      | Show Hidden                         |
|                | root                   | OFF        | 127.0.0.1 | 0        | server   | 0000.0000@000000                              |                   |                    | 00:01:29<br>00:01:29 | ОК                                  |
|                | root                   | OFF        | 127.0.0.1 | 0        | http     | 0000:0000@000000                              |                   |                    | 00:01:29<br>00:01:00 | ОК                                  |
| Readers 2/2 (  | 0 of 2 CARDOK)         |            |           |          |          |                                               |                   |                    |                      | Show Hidden                         |
| Q 5            | lower_card             | ON         | 127.0.0.1 | 0        | internal | 0000:0000@000000                              |                   | no data            | 00:01:29<br>00:01:29 | OFF<br>(no entitlements)            |
| Q 5            | upper_card             | ON         | 127.0.0.1 | 0        | internal | 0000:0000@000000                              |                   | no data            | 00:01:29<br>00:01:29 | OFF<br>(no entitlements)            |
| Clients 1/1 (0 | with ECM within last 2 | 5 seconds) |           |          |          |                                               |                   |                    | Hide Idle St         | now Idle Show Hidden                |
| 2              | dvbapiau               | ON         | 0.0.0.0   | 0        | dvbapi   | 0000:0000@000000                              |                   |                    | 00:01:27<br>00:01:27 | ок                                  |

Gebruikers andere images. Als je geen OpenPLi gebruikt maar een ander image dan is het poortnummer mogelijk geen :8081. Wat wel? Dit kun je vinden als je met een ftp-programma zoals DCC naar OSCam gaat. Deze staat in 'etc/tuxbox/config/oscam'.

| DCC-E2 v1.50 by BernyR |                                             |                         |                                     |             |          |  |
|------------------------|---------------------------------------------|-------------------------|-------------------------------------|-------------|----------|--|
| Dreambox C             | Dreambox Control Center E 2                 |                         |                                     |             |          |  |
| Configuration          | Commander                                   |                         |                                     |             |          |  |
| Tools                  | /etc/tuxbox/config/osc                      | am                      |                                     | ŧ.,         | 6        |  |
| Telnet                 | Name                                        | Size                    | Modified                            | Attr        |          |  |
| FTP                    | oscam.ccache                                | 0                       | 13.07.201                           | 6           |          |  |
| ⊞<br>Commander         | oscam.conf<br>coscam.dat<br>coscam.provid   | 404<br>1.472.800<br>355 | 23.08.201<br>13.07.201<br>23.08.201 | 6<br>6<br>6 |          |  |
| Recordings             | oscam.server<br>coscam.srvid<br>coscam.user | 1.567<br>7.036<br>76    | 23.08.201<br>23.08.201<br>23.08.201 | 6<br>6<br>6 | <b>P</b> |  |
| <u>a</u>               |                                             |                         |                                     |             | ~        |  |

Daar staan de submappen van OSCam. In de submap 'oscam.conf' zie je (rechter muis, View) bij een van de regels (12) het poortnummer staan:

| <sup>11</sup> [ we bi f ] |   |        |
|---------------------------|---|--------|
| 12 httpport               | = | 8081   |
| 13 httpallowed            | = | 10.0.( |

### Stap 6: check de readers

Na het invullen van het ip-nummer met het poortnummer in je browser krijg je dus het OSCam scherm dat standaard begint met 'Status' (zie afbeelding hierboven). In dit scherm zie je 'Server', 'Reader' en 'Client'.

Reader of readers: dit zijn je interne kaartlezers (camslot).

| Readers 2/2 (0 of 2 CARDOK) |   |            |    |  |
|-----------------------------|---|------------|----|--|
| Q                           | Ð | lower_card | ON |  |
| ٩                           | Ð | upper_card | ON |  |

Bij twee kaartlezers heb je een onderste en bovenste kaart (lower en upper genoemd).

Er zit standaard één gebruiker in OSCam, deze is onder Client te zien als 'dvbapiau':

| Clients 1/1 (0 with ECM within last 25 seconds) |  |          |    |  |
|-------------------------------------------------|--|----------|----|--|
| ٩                                               |  | dvbapiau | ON |  |

Deze client mag je nooit verwijderen.

#### Stap 7: toevoegen regel voor (interne) share

Ga naar de webinterface en klik in de bovenste regel op 'Readers':

| ٥g | Config   | Re  | eaders | Users   | Servi   |
|----|----------|-----|--------|---------|---------|
|    | Add Read | ler | Reload | Readers | Scan US |
|    |          |     |        |         |         |

Je krijgt dan links de kaartlezers te zien met lichtgrijs de CCcam:

| On/Off | Reader       | Protocol | Groups |
|--------|--------------|----------|--------|
| 0      | lower_card   | internal | 1      |
| 0      | upper_card   | internal | 1      |
| C      | CCcam-server | cccam    | 1      |

Deze is lichtgrijs want er is nog niets ingevuld. Dat invullen kun je doen door het klikken op het symbool van het pennetje rechts in de regel. Als je er met de muis op staat krijg je de melding 'Edit Reader: CCcam-server': SPECIAL: OSCam installeren 9 september 2015, zie; <u>www.detransponder.nl</u> - Downloads – Specials

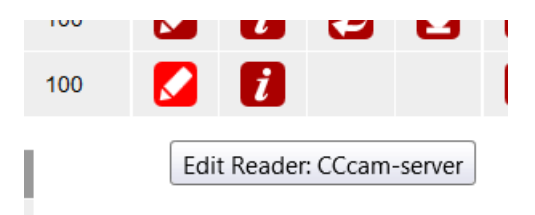

Mocht je het lichtgrijze 'CCcam-server' niet zien omdat je een ander image dan OpenPLi gebruikt dan dien je zelf een reader toe te voegen. Dit gaat via 'Add reader'. Meer hierover verderop in deze special.

#### Stap 8: invullen CCcam-server

Klik op het symbool van het pennetje in de regel CCcam-server. Een nieuw scherm opent zich:

| Status | Live Log | Config | Readers | Users<br>Edit Re | Services<br>eader CCcam | Files<br>server | Failban | CacheEX | Scripts | Restar |
|--------|----------|--------|---------|------------------|-------------------------|-----------------|---------|---------|---------|--------|
|        |          |        |         | Rea              | der general sett        | ings            |         |         |         |        |
|        | Descri   | otion: |         |                  |                         |                 |         |         |         |        |
|        | Enable   |        | [       |                  |                         |                 |         |         |         |        |
|        | Device   | :      |         | ip_adress_       | server,12001            |                 |         |         |         |        |

Onder 'Device' dient het ip-adres (= hostname) van je (interne) share ingevuld te worden. Zet daar direct een komma achter gevolgd door het poortnummer dat aan de (interne) share is toegewezen. Bijvoorbeeld (dus fictief): '192.168.1.140,8000'. Waarbij dus 192.168.1.140 het ip-nummer/hostname is, dan een komma vast er aan en dan het poortnummer, ook vast er aan.

Het fictieve nummer 192.168.1.140 is het 'hostname'-deel van het format van een CCcamregel. Voluit is dit format C: <hostname> <port> <username> <password>.

Zet een vinkje bij 'Enable'. De reader wordt hiermee in- of uitgeschakeld:

| Enable: |  |
|---------|--|
|---------|--|

Onder 'Group' kun je meerdere gebruikers aangeven. Gebruiker = ontvanger.

| Group: | 1 | Valid values 1-64 |
|--------|---|-------------------|
|--------|---|-------------------|

Standaard staat deze op 1. Heb je bijvoorbeeld drie receivers vul dan in '1,2,3'.

Toelichting groep: bij OSCam kun je elke reader een specifiek groepnummer geven, deze bijvoorbeeld groep 1. De interne reader zet je dan in bijvoorbeeld groep 2. Je hebt dan een server in groep 1 en je interne readers in groep 2. Wil je doorsharen naar een volgende ontvanger, bijvoorbeeld die in je dochters slaapkamer dan kun je kiezen wat je wilt delen (haar wil laten zien). Wil je alleen dat je dochter alleen je interne readers kan gebuiken als Client, dan geef je bij het aanmaken van de client aan dat deze alleen groep 2 mag zien. Is de kleine meid al wat groter, dan geef je '1,2' aan in de groep instellingen. Je kunt op deze manier een uitgebreide onderverdeling maken met de groepen.

Je kunt dus naast meerdere groepen toekennen door na elk groepnummer een komma te zetten en daarna het volgende groepnummer.

Bij 'AU disabled' klik je het vinkje weg, anders wordt je kaart niet ge-update.

AU disabled:

Vul dan het blok 'Reader specific settings for protocol cccam' in:

| Reader specific settings for protocol cccam |          |  |  |
|---------------------------------------------|----------|--|--|
| Inactivity timeout:                         | 0 s      |  |  |
| Reconnect timeout:                          | 30 s     |  |  |
| Request timeout:                            | 12000 ms |  |  |
| User:                                       | user     |  |  |
| Password:                                   | password |  |  |
| Version:                                    | 2.3.0 •  |  |  |

Vul 'user' en 'password' in. De CCcam versie maakt niet uit, selecteer gerust een ander.

Zet een vinkje bij 'Want Emu' en 'Keep alive' (laatste staat er bij OpenPLi-versie al).

| Want Emu:   | <ul> <li>Image: A start of the start of the start of</li></ul> |
|-------------|----------------------------------------------------------------------------------------------------|
| Keep alive: |                                                                                                    |

Onder 'CacheEX' niets veranderen:

|                  | CacheEX          |  |  |
|------------------|------------------|--|--|
| Cache-EX-Mode:   | 0 - No CacheEX 🔹 |  |  |
| Cache-EX Maxhop: | 0                |  |  |

Klik op 'Save' onderaan. Na enkele seconden moet OSCam dan als softcam werken, lees: beeld! Deze regel is dus succesvol ingevuld. Check: klik bovenaan op 'Status'. Je ziet dan dat de regel van CCcam bij de status (rechts) 'connected' is.

#### Stap 9: meer readers toevoegen

Wil je meer readers toevoegen, ga dan bovenin naar 'Readers' en vervolgs 'Add Reader':

| Config       | Re    | aders    | Users   | Service  | s File    | s Failba   | n  | CacheEX   |
|--------------|-------|----------|---------|----------|-----------|------------|----|-----------|
| Add Read     | ler   | Reload I | Readers | Scan USB | Reset R   | eaderstats | Sh | ow Graphs |
| NEW Reader L | abel: | :        | Reader  | -4       | Protocol: | cs357x     | •  | Add       |

Kies bij 'Protocol' voor 'cccam' en klik op 'Add':

| Protocol: CCC | am 🔻 | Ad | d |
|---------------|------|----|---|
|---------------|------|----|---|

Onder 'Status' krijg je niet een CCcam-server te zien maar 'Reader 3' (of hoger getal). Klik bij die regel op het symbooltje van het pennetje (edit) en je krijgt een leeg veld te zien dat je net zo invult zoals hierboven beschreven.

| onfig                   | Readers | Users | Services | Files | Failban | C |
|-------------------------|---------|-------|----------|-------|---------|---|
| Edit Reader Reader-3    |         |       |          |       |         |   |
| Reader general settings |         |       |          |       |         |   |

#### Meer users aanmaken (dochters)

Onder Status vind je standaard één Client (onderaan). Zoals hiervoor al geschreven: laten staan. Je kunt meer clients toevoegen door bovenaan te klikken op 'Users'. Vul in het scherm 'New User' een zelf gekozen naam in. Bijvoorbeeld 'slaapkamer'.

| Readers     | Users      | Se    | ervices  | Files   | Failba  | n   |
|-------------|------------|-------|----------|---------|---------|-----|
| Add User Re | einit User | DB    | Reset Us | erstats | Show Gr | apł |
| New User:   |            | slaap | okamer   |         | Add     | )   |

Klik dan op 'Add'.

Je krijgt dan een leeg scherm. Vul dit in:

- Password: leeg laten of een zelf gekozen wachtwoord invullen. Je kunt dit gebruiken als je de dochter (hier op de slaapkamer) wil beveiligen;
- Disabled: vink = uitgezet, aan = geen vink zetten de verbinding met de dochter is dan actief;
- Exp. Date: vul eventueel een einddatum in tot wanneer de dochter mag blijven kijken. Anders leeg laten;
- Group: 1 of 1, 2, al naar gelang deze dochter in een bepaalde groep zit. Zie hiervoor: je kunt aan de readers een groep toewijzen;

- Hostname: alleen ip-nummer (van moeder) invullen;
- Linksonder: Save.

In het menu Users zie je dan de dochter. In het voorbeeld Enable, dus niet actief, als lichtgrijs weergegeven:

| On/Off | \$ User    | ≎ Status<br>Address | Protocol |
|--------|------------|---------------------|----------|
| 0      | dvbapiau   | online<br>0.0.0.0   | dvbapi   |
| C      | slaapkamer | offline (disabled)  |          |

# Tot slot: voor de echte hobbyist

Mocht je eens willen zien wat er in OSCam gebeurt, ga dan met je ftp-programma naar etc/tuxbox/config/oscam:

| Second Second Se |                                           |                                                       |             |  |  |  |
|----------------------------------------------------------------------------------------------------|-------------------------------------------|-------------------------------------------------------|-------------|--|--|--|
| Dreambox Control Center E 2                                                                                                    |                                           |                                                       |             |  |  |  |
| Configuration                                                                                                    | Commander                                 |                                                       |             |  |  |  |
| Tools                                                                                                    | /etc/tuxbox/config/osc                    | /etc/tuxbox/config/oscam                              |             |  |  |  |
| Telnet                                                                                                    | Name                                      | Size Modified                                         | Attr        |  |  |  |
| FTP                                                                                                    | scam.ccache                               | 116 04.09.201                                         | 6           |  |  |  |
| Commander                                                                                                    | oscam.conf<br>coscam.dat<br>coscam.provid | 404 23.08.201<br>1.472.800 13.07.201<br>355 23.08.201 | 6<br>6      |  |  |  |
| x≭<br>Recordings                                                                                                    | oscam.server<br>coscam.server.bak         | 3.167 04.09.201<br>1.567 04.09.201<br>7.036 23.08.201 | 6<br>6<br>6 |  |  |  |
| 👼<br>MP3 Playlists                                                                                                    | oscam.user na oscam.user                  | 421 04.09.201<br>76 04.09.201                         | 6<br>6      |  |  |  |

Kijk gerust eens in de mappen. Hier staan een aantal bestanden in en wel:

-OSCAM config:heeft te maken met de configuratie van OSCAM zelf;

-OSCAM providers: heeft te maken met de provider dat de provider gevonden wordt als je het kanaal selecteert;

-OSCAM SRVIT: dit is een bestand waarmee je het zappen sneller kan maken door bepaalde prioriteiten te geven;

-OSCAM users: dit zijn de gebruikers. Zeg maar de @ users in CCcam. Moeder (dvpapiau, altijd laten staan) en dochter-clients (slaapkamer enzovoort).

Vragen en/of opmerkingen: specials@detransponder.nl